| Legal Notices                           | 3    |
|-----------------------------------------|------|
| SAR                                     | 3    |
| Safety Precautions                      | 4    |
| Third Party Disclaimer                  | 6    |
| Getting Started                         | 8    |
| Power on / Power Off – Long Press Power |      |
| button to switch on/off the device      | 8    |
| Know your device                        | 8    |
| Device Layout                           | 8    |
| Soft Buttons                            | 9    |
| Home Screen                             | 9    |
| Notification Icons                      | 10   |
| Changing Wallpaper                      | . 11 |
| Using Headset                           | 11   |
| Enter text using the onscreen keypad    | 12   |
| Basic Operations                        | . 12 |
| Switch On or Off the Device             | . 12 |
| Screen Lock and Unlock                  | . 12 |
| Secured screen lock                     | . 13 |

| Make a call                     | 13  |
|---------------------------------|-----|
| Connecting to the Internet      | 14  |
| Clock                           | .15 |
| Browser                         | .15 |
| To use the Google Search Widget | 15  |
| Calculator                      | 15  |
| Calendar                        | .16 |
| Using the Camera and Camcorder  | 16  |
| Using the CAMERA                | 16  |
| Clicking a Photo                | 17  |
| Viewing Images                  | 17  |
| USING THE CAMCORDER             | .17 |
| Viewing Videos                  | .17 |
| Downloads                       | 18  |
| Email                           | 18  |
| Adding an Email Account         | .18 |
| Configuring an Email Account    | .18 |
| Managing Email folders          | 18  |
| Explorer                        | .19 |

| Accessing Explorer                                                                            | . 19                                         |
|-----------------------------------------------------------------------------------------------|----------------------------------------------|
| Gallery                                                                                       | . 19                                         |
| Viewing Photos & Videos                                                                       | . 19                                         |
| Gmail                                                                                         | . 19                                         |
| Music                                                                                         | . 20                                         |
| Internet Applications                                                                         | . <b>20</b>                                  |
| Facebook                                                                                      | . 20                                         |
| YouTube                                                                                       | . 21                                         |
| Talk                                                                                          | . 21                                         |
| Plav Store                                                                                    | . 21                                         |
|                                                                                               |                                              |
| Sound Recorder                                                                                | .21                                          |
| Start Recording                                                                               | 21                                           |
| Sound Recorder<br>Start Recording<br>Settings                                                 | . <b>21</b><br>21<br>21                      |
| Sound RecorderStart RecordingSettings                                                         | 21<br>21<br>21<br>22                         |
| Sound RecorderStart RecordingSettings<br>Settings                                             | 21<br>21<br>22<br>22<br>22                   |
| Sound Recorder                                                                                | 21<br>21<br>22<br>22<br>23<br>23             |
| Sound RecorderStart RecordingSettings<br>SettingsSettingsSettingsStorageStorageStorageStorage | 21<br>21<br>22<br>22<br>23<br>23<br>23       |
| Sound Recorder                                                                                | 21<br>21<br>22<br>22<br>23<br>23<br>23<br>23 |

| 19 | Date & time          |
|----|----------------------|
| 19 | Messages24           |
| 19 | Text Messaging       |
| 19 | Multimedia Messaging |
| 20 |                      |

# **Legal Notices**

All rights reserved. Reproduction, transfer, distribution or storage of part or all of the contents in this document in any form without the prior written permission of VIDEOCON is prohibited. VIDEOCON operates on a policy of continuous development. VIDEOCON reserves the right to make changes and improvements to any of the products described in this document without prior notice.

Under no circumstances shall VIDEOCON be responsible for any loss of data or income or any special, incidental, consequential or indirect damages howsoever caused.

The contents of this document are provided as it is. Except as required by applicable law, no warranties of any kind, either deselected or implied, including, but not limited to, the implied warranties of merchantability and fitness for a particular purpose, are made in relation to the accuracy, reliability or contents of this document. VIDEOCON reserves the right to revise this document or withdraw it at any time without prior notice.

The availability of particular products may vary by region. Please check with VIDEOCON Executive.

# SAR

Your phone meets the SAR requirements for exposure to radio waves, recommended by Govt. of India. Your mobile phone is a radio transmitter and receiver. It is designed and manufactured so as not to exceed the limits for exposure to radio-frequency (RF) energy, as recommended by the Govt. of India. These limits are part of comprehensive guidelines and establish permitted levels of RF energy for the general population. The limits include a substantial safety margin designed to ensure the safety of all persons, regardless of age and health.

The exposure standard for mobile phones employs a unit of measurement known as SAR (Specific Absorption Rate). The SAR limit recommended by the Govt. Of India is 1.6 Watt/kg taken over a volume containing a mass of 1 gram of tissue. The highest SAR value for VT85C is 0.000 W/Kg. Press \*#07# then press send key to check the SAR value on your phone display.

# **Safety Precautions**

Please comply with these precautions to avoid putting yourself or other around you in a dangerous or illegal situation, and ensure peak performance of your device.

| Icon                   | Description                                                                          |  |
|------------------------|--------------------------------------------------------------------------------------|--|
|                        | <b>ROAD SAFETY</b><br>Do not use your Tablet while<br>driving.                       |  |
|                        | <b>INTERFERENCE</b><br>All wireless devices could affect<br>your device performance. |  |
| $\mathbf{\widehat{+}}$ | HOSPITALS<br>Switch off your device near<br>bospitals and medical equipment.         |  |

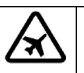

#### AIRCRAFT

Switch off your device in aircraft. Wireless devices can cause interference in aircraft.

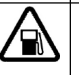

# REFUELLING

Switch off the device when refueling. Do not use the device at refueling point.

# BLASTING AREAS

Switch off the device near blasting areas.

# USE SENSIBLY

Use in normal condition, as explained in the User's manual. Do not touch the antenna unnecessarily.

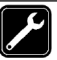

# QUALIFIED SERVICE

Only qualified personnel may install or repair Device.

# BATTERIES

Use only approved batteries. Do not connect incompatible products.

#### WATER-RESISTANCE

Your device is not water-resistant. Keep it dry.

comply with all the necessary precautions and requirements and should be treated with care. The suggested safety measures will help you to use this product without causing you any physical hazards.

Do not store the device in high or cold temperature. Extreme temperatures can shorten the life of electronic devices and damage batteries.

 Keep the device dry. Precipitation, humidity, and all types of liquids or moisture can contain minerals that will rust electronic circuits. If your device does get wet were move wipe it with a dry cloth and take it the service center.

### Important safety measures

Your Device is designed to comply with all the necessary precautions and requirements and should be treated with care. The suggested safety measures will help you to use this product without causing you any health hazards. Your Device is designed to

- Do not use or store the device in dusty, dirty areas. Its moving parts and electronic components can get damaged.
- Do not drop, knock, shake or bend the device. Rough handling can break internal circuit boards and fine mechanics.
- Do not use harsh chemicals, cleaning solvents, or strong detergents to clean the device. Only use a soft, clean, dry cloth to clean the surface of the device.
- Do not store your device near magnetic fields or allow your device to come in contact with magnetic fields for extended period of time as it may interfere with the electronic circuits and display.

- Use manufacturer approved batteries, chargers, accessories and supplies. Videocon will not be held responsible for user's safety when using unapproved accessories or supplies. This goes against the warranty rules.
- Do not attempt to repair the device by your own. Repairing the device by yourself other than our authorized service agents/centers goes against the warranty rules.

# **Third Party Disclaimer**

Some applications accessible through your device belong to third parties and are protected by patent, copyright, trademark and/or other intellectual property laws. Those applications are provided solely for your personal non-commercial use. You may not use any application in a manner that has not been authorized by the application owner or provider.

Without limiting the foregoing, unless expressly authorized by the applicable content owner or service provider, you may not modify, copy, republish, upload, post, transmit, translate, sell, create derivate works, exploit, or distribute in any manner or medium any content or services displayed through this device.

"Third party content and services are provided "as is". VIDEOCON does not warrant content or services so provided, either expressly or impliedly, for any purpose. VIDEOCON expressly disclaims any implied warranties, including but not limited to, warranties of merchantability or fitness for a particular purpose. VIDEOCON does not guarantee the accuracy, validity, timeliness, legality, or completeness of any content or service made available through this device. Under no circumstances, including negligence, shall VIDEOCON be liable, whether in contract or tort, for any direct, indirect, incidental, special or consequential damages, attorney fees, expenses, or any other damages arising out of, or in connection with, any information contained in, or as a result of the use of any content or service by you or any third party, even if advised of the possibility of such damages." Third party services may be terminated or interrupted at any time, and VIDEOCON makes

no representation or warrantee that any content or service will remain available for any period of time. Videocon reserves the right, in its sole discretion to change/modify/update the software (including without limitation, the availability of any feature or content) of the Device at any time without prior notice.

Content and services are transmitted by third parties by means of networks and transmission facilities over which VIDEOCON has no control. Without limiting the generality of this disclaimer, VIDEOCON expressly disclaims any responsibility or liability for any interruption or suspension of any content or service made available through this device.

VIDEOCON is neither responsible nor liable for customer service related to the content and services. Any question or request for service related to content or services should be made directly to respective content and service providers.

Memory Capacity - Memory capacity is dependent on Operating System usage. Available storage capacity may be less as it includes preinstalled operating system, such as Android and/or pre-installed applications, or media content, shared video/system memory. "It is recommended to install the third party applications on memory card rather than phone memory for best performance."

# **Getting Started**

Power on / Power Off – Long Press Power button to switch on/off the device

# **Know your device**

#### **Device Layout**

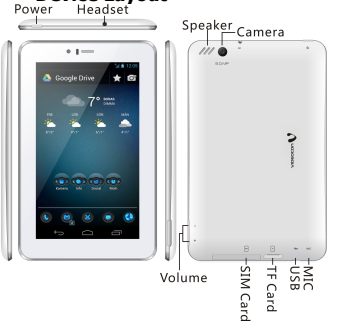

#### Using the touch screen

Ŕ

Use your finger to use the icons, buttons, menu items, the onscreen keyboard, and other items on the touch screen.

- Touch: Launch screen items such as application and setting icons. You can enter the text via on-screen keyboard.
- Touch & hold: Touch and hold an item on but not lifting your finger until an action occurs. For example, touch and hold an application to move it to the homescreen.
- Drag: Touch and hold icons for a few seconds and then, without lifting your finger, move your finger on the screen until you reach the target position.
- Swipe or Slide: To swipe or slide, you quickly move your finger across the surface of the screen, without pausing when you first touch it.
- Double-tap: Tap quickly twice on a webpage, map, or other screen to zoom.
- Pinch: In some applications (such as Browser and Gallery), you can zoom in and

out by placing two fingers on the screen at once and pinching them together (to zoom out) or spreading them apart (to zoom in).

 Rotate the screen: On most screens, the orientation of the screen rotates with the Device as you turn it from upright to its side and back again.

#### Soft Buttons

|        | <b>Browser</b><br>Touch to display Internet<br>Browser |
|--------|--------------------------------------------------------|
| $\Box$ | Home Key                                               |
| Ū      | To visit recently closed applications                  |
| Ĵ      | Back key                                               |

#### **Home Screen**

The Home screen allows you to quickly access menu applications.

# Navigating the Home screen

Touch and scroll horizontally on the home screen to display the available screens in your device. On the extended Home screen, you can add, delete and access other menu applications and Device functions. Touch and hold Home key to view recently used applications.

#### **Extending the Home screen**

Touch and swipe your finger horizontally to view the extended Home screen. These extensions provide additional space for icons, widgets, shortcuts, and other items.

# Deleting applications from the Home screen

To delete an application, touch and hold an application, the icon of the application enlarges,

and *isplays* at the top of the Home screen. <u>Without lifting your finger</u>, drag the widget over

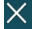

to delete it.

### **Notification Icons**

Notification icons on the status bar state the arrival of new message, and so forth. You can open the message, reminder, or an event notification in the Notification Panel. When a new notification icon displays in the status bar, press and hold the status bar, then slide your finger tip in the direction of arrow to open the Notification icons panel.

| Icon   | Description                                             |
|--------|---------------------------------------------------------|
|        | Connected to Wi-Fi                                      |
| $\Psi$ | Device is connected to<br>the Computer via USB<br>cable |
| ¢-     | Data is Downloading                                     |
|        | Headset is connected                                    |
| Ð      | Synchronization is in progress                          |
| - 15   | Network display when<br>dongle is connected             |

# Add Functions to Home Screen

You can add the different functions to the blank

 $\rightarrow$  and tap

Home screen by pressing **WIDGETS** 

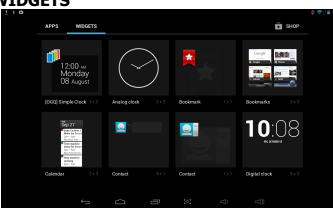

Widgets: Add miniature applications (widgets) to your Home screen, including analog clock, calendar, Facebook, Google Search, Google+, and so forth. You can also download widgets from the Market.

#### Changing Wallpaper To change the wallpaper on the Home screen:

Touch Gallery to select Wallpaper from Gallery, Live Wallpapers and Wallpapers.

You can use the images captured via Device, images saved on memory card, images that have been transferred from your computer to your Device.

Touch **Wallpapers** to open a screen which displays default Wallpapers.

Slide the images horizontally to view all available options. Touch a wallpaper option to view its large image.

Touch **Set Picture as** Wallpaper to change the wallpaper.

# **Using Headset**

Use the headset for hands-free conversations or listening to music. Take the headset from the product packaging and plug it in its designated slot on the right of the Device. **NOTE:**   Using a headset limits your ability to hear outside sounds. Therefore, the use of the headset while driving may endanger you or other commuters on the road.

Setting the headset volume to its maximum levels may impact your hearing.

# Enter text using the onscreen keypad

#### Displaying on-screen keypad

Touch an editable field in an application to display the on-screen keypad. To hide the

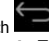

#### keypad, touch Copy and Paste Text

While you are entering text, you can use the copy and paste feature to use text in other applications.

- Place the cursor from where you want to 1. start typing the text.
- Tap and hold the text input field. 2.
- 3. Select the Select text from the option list.

- 4. Drag your finger across the text you want to hiahliaht.
- Select Copy to copy, or Cut to cut the text 5. onto the clipboard.
- In another application, tap and hold the text 6. input field.
- 7. Select Paste to insert the text from the clipboard into the text field.

# **Basic Operations**

# Switch On or Off the Device

To switch on your device, Press and hold the **Power key** (top of the Device) located at the top of the Device.

To switch off your device Press and hold the Power key to display Device Options menu. Touch Power Off followed by OK to confirm.

# Screen Lock and Unlock

The Device screen is set to lock automatically after configurable time delay when the device is in the idle mode and no function has been used. It is recommendable to lock the screen, when it is not in use to avoid any unwanted device operations.

#### Lock the Screen

To prevent launching applications inadvertently, press the **Power Key** once to lock the touch screen.

The touch screen is set to lock automatically after configurable time delay when it is in the idle mode and no function has been used.

#### Unlocking the Screen

To unlock the device screen, press the **Power Key** once to wake up the device and then, swipe the **Lock Icon** towards the **Unlock icon** to unlock the Device and on other functions to access them.

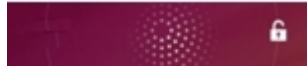

# Secured screen lock

If you are concerned about securing your Device data, you can choose to set a more complex lock for the <u>touch</u> screen.

# Touch $\rightarrow$ Settings $\rightarrow$ Location & Security $\rightarrow$ Setup Screen Lock

Touch to configure your Device to require a Pattern, PIN, password to unlock your screen. Follow the on-screen instructions to choose a Pattern for unlocking the touch screen. Once enabled, press the **Power key** to lock the touch screen. The next time, when you turn on your Device or wake up the touch screen, draw the unlock pattern as selected by you to unlock the screen.

# Make a call

Using virtual keypad In the idle mode

On the Home screen, touch to display virtual numeric keypad.

Enter the phone number including the area

code. Touch to erase a digit. For international calls, insert the "+" sign followed by the country code, area code (without the initial zero) and phone number.

<u>After</u> entering the number, you can touch

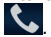

Touch

- Using <u>call log</u>
  - the Home screen, and then

touch , select the phone number to call by choosing the desired SIM card. You can also send a message and add the number to the Contacts list.

# **Connecting to the Internet**

#### You can connect this device to Internet via:

- Wi-Fi
- Data Cards

#### Wi-Fi

To turn Wi-Fi ON or OFF.

...

- On Home screen, touch → Settings to access Wireless & networks or access the Wi-Fi from the Notification Panel by dragging downwards.
- Touch Wi-Fi to switch it on or off.

# Connecting to a Wi-Fi network

- 1. Turn Wi-Fi ON.
- Touch Wi-Fi settings. The device automatically scans for wireless networks and lists the available networks.
- 3. Detected networks are displayed. Touch the network name to connect.
- 4. The device automatically connects to a wireless network that does not require Credentials.
- If you are trying to connect to a secured network, you need to provide the required credentials or password for connectivity.

#### Connect

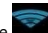

When Wi-Fi is connected, the connection icon is displayed on the notification bar.

#### Connect to VPN

You can use VPN to connect your device to the Internet.

1. Since VPN is a secured network, you need to first set password for your tablet

- 2. Provide the required PIN/Password.
- 3. Add your network/server settings.

# Clock

Touch  $\rightarrow$  **Clock** and touch the alarm icon in the toolbar to set an alarm.

# **Browser**

Touch  $\rightarrow$  Browser, or you can also open Browser from the Home screen, by

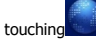

On the displayed **Address Bar**, enter the URL of the webpage you want to visit, and then touch **GO** (arrow on the displayed screen, next to address bar).

# To use the Google Search Widget

Surf the Internet or the device data from the **Home screen**.

- On Home screen, touch Google Search Widget to display the Google search box.
- 2. Enter what you want to search for either the device data or on the web.

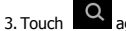

#### ک again.

# Calculator

#### To use calculator:

- In the idle mode, touch  $\rightarrow$  Calculator.
- Use the keys that correspond to the calculator display to perform basic mathematical operations.

• Use Advanced panel to use Scientific calculator.

# Calendar

The Calendar lets you schedule and set sound alarms for appointments, meetings and other events. Scheduled appointments for the day can be displayed on Home screen.

# Accessing Calendar

Touch  $\rightarrow$  **Calendar.** Calendar screen is displayed in your device screen.

To create an event:

The Calendar app lets you view and edit your schedules.

Using an existing Google Account, the first time you open the Calendar application, it displays any existing calendar events from that Google Account on the web. As you edit events from any device or web browser, they are synchronized automatically across all the places you need them.

- Touch the Calendar icon to access the calendar.
- To change the Calendar view, touch the date at the top and choose Day, Week, Month, or Agenda.
- Swipe to scroll vertically or horizontally. In the Day or Week views, spread your fingers apart or pinch them together to zoom in or out.

# Using the Camera and Camcorder

In addition to being a communication device and a personal assistant, your Device also provides you with endless entertainment possibilities. You can take photos, create videos and audio clips, and download and listen to music.

The camera is a combination of camera and camcorder that you can use to shoot, and share pictures and videos.

### Using the CAMERA To access Camera:

- Touch →Camera.
- Touch to close the camera.
- On the camera screen, touch + to show Zoom in and – to zoom out controls.

# **Clicking a Photo**

#### To take a photo:

- Access your Camera, and then switch to the camera mode.
- Touch Camera settings to customize settings for capturing the image. The preview image changes as you change the settings.
- To click the image, touch Capture button located on the Device. When the frame turns green, the content of the frame is in focus.

**NOTE**: Do not move your hand until the image is captured.

**NOTE:** You can touch and toggle between Camera and Camcorder icon.

# Viewing Images

After taking a photo, a thumbnail of the photo you have just taken is shown in the upper right corner of the Captured screen. Touch the thumbnail to view it.

# USING THE CAMCORDER Recording Videos

- Touch Camcorder to launch the video camera.
- To start recording, touch **RED** button on the screen.
- To stop recording, touch the same button again.

#### Viewing Videos To view video:

After recording a video, a thumbnail of the video you have just recorded is shown in the upper right corner of the Capture screen. Touch the thumbnail to view it.

# **Downloads**

Files, and other items you download using the browser or in other ways can be stored in the location of your choice.

Go to Settings> Device> Apps to view the applications and downloads on your tablet. Tap on the application or download for actions such as move to SD card, clear, disable, force Stop etc..

# Email

#### Adding an Email Account

Before you can start using the Email function of the Device, you must configure your email account.

# **Configuring an Email Account**

When you launch Email for the first time, a wizard will display, which will help you to add your account for many popular email systems, so that you can read and work on the same email as you do on a computer.

- Touch  $\rightarrow$  Email.
- Answer the on-screen prompts and then touch Next. Or touch Manual setup if you prefer configuring it yourself.

Note: For Manual Setup, you would need to know the server type that the network service provider uses, such as POP3, IMAP, or MS Exchange. If your provider is using a POP3 setup, you would need to know the incoming and outgoing server address, and their respective port numbers.

 Your Device starts downloading your email messages and you can start using the Device to send and receive email messages.

# **Managing Email folders**

Each account has Inbox, Outbox, Sent, and Drafts folders. Depending on the features supported by your account's service provider, you may have additional folders. To view an account's folders, while viewing its Inbox or other folder, open the account from the Email screen. Touch a folder to view a list of the messages it contains.

# Explorer

Explorer is a pocket-sized personal assistant, which lets you organize, edit, and delete files and folders.

# Accessing Explorer

Touch **→Explorer.** Tab displayed under **Explorer** is:

**SD card:** Displays files and folders saved in your micro SD card.

**Internal Memory:** Displays files and folders saved in device's internal memory.

**USB:** Displays files and folders in the externally connected USB storage.

# Gallery

# **Viewing Photos & Videos**

To view photos in the album:

Touch → Gallery.

- Touch Camera pictures to view the images in thumbnails.
- Touch an image to view.
  In the Gallery application, touch Camera videos to view a list of available video files.

# Gmail

Google Mail is configured when you first set up this device. Depending on your synchronization settings, Google Mail on this device is automatically synchronized with your Google Mail account on the web.

#### To open <u>Gmai</u>l:

- Touch →Gmail.
- Touch Existing or New to access accounts accordingly.
- Follow the on screen instructions to login or create your Gmail username and password.
- Once logged in, you can begin reading and sending emails from your Gmail account.

#### **Customizing email settings**

You can configure the general settings of your email account such as account name, email checking frequency, default account, notifications, and server settings.

For more information on how to modify email settings, see "Accounts & Sync Settings". Account Synchronize

# Configuring account sync and display options

You can configure background data use and synchronization options for all of the applications on your Device.

You can also configure what kinds of data you want to synchronize for each account. Some applications, such as Gmail and Calendar, have their own synchronization settings. Applications, like Contacts, Gmail, and Calendar, can sync data from multiple applications. Others sync data only from the first Google Account, you sign into on your Device, or from an account associated specifically with that application. For some accounts, syncing is two-directional; changes that you make to the information on your Device are made to the copy of that information on the web. Your Google Account works this way. Other accounts support only one-way sync; the information on your Device is read-only.

# Music

# Touch → Music.

- Touch and hold the song you want to add.
- Touch Add to playlist.
- Select from the current playlist or touch New to create a new playlist.
- The song has been added to the playlist.

# Internet Applications Facebook

To launch Facebook, touch  $\blacksquare \rightarrow$  Facebook. Use your Facebook username and password to access your Facebook profile from the Device.

# YouTube

YouTube is an online video streaming service that allows you to view, search, and upload videos. To start using YouTube:

#### Talk

Talk is Google's instant messaging program. To Sign in to Talk

#### E-mail

Access it to create and manage your e-mail accounts.

#### Gmail

Access it to manage your Gmail accounts.

# **Play Store**

The Play Store helps you to discover the perfect applications for your device.

- Free apps and games only!
- Simple and clean interface
- Safe download

- Authoritative application and game recommendations handpicked by our dedicated editors
- Topic Articles recommended by applications and games based on your interests and needs, updated daily
- · Find all the essentials, plus hidden gems!
- Reliable and user friendly site
  Play Store can guide you to the highest quality, most ideal apps for your interests, needs, and tastes at any given moment.

# Sound Recorder

Sound recorder is useful for the quick recording of sounds. You can also record your voice and set it as a ringtone.

# Start Recording

To start recording:

 Touch →Sound Recorder. Sound Recorder screen is displayed.

- Touch Start button to start recording. The recording time is also displayed in the screen.
- Record your desired message.
- Touch the Stop button to stop recording.

# Settings

To launch settings, touch  $\rightarrow$  Settings.

You can choose settings and preferences for: **Wireless & Networks**: Turn on Wi-Fi, check data usage and so on.

**Device**: Set device preferences for sound, display, storage, battery information, apps and so on.

**Personal**: Set preferences such as Accounts and Synch, Location and services, Security, language input, backup and reset.

**System**: Settings such as date and time, accessibility, Developer options, view information about tablet.

#### Wi-Fi settings

- Wi-Fi: Turn the WI-FI feature On or Off
- Network notification: Set the device to notify you when an open network is available.
- Add Wi-Fi network: Add WI-FI network manually.
- Turn the wireless feature on or off.
- Device name: Set a name for your device.
- **Discoverable**: Set your device to be visible to other devices.
- Discoverable duration: Choose the duration, visible for 120 seconds or infinite.
- Scan for devices: Search for available devices.
- Battery

Allows you to check the battery status, battery level and batter usage.

# Location and security

Change the settings for securing your device and the SIM card, and GPS functionality.

- Use wireless networks: Set to use Wi-Fi and/or device networks for finding your location.
- Use GPS satellites: Set to use the GPS satellite for finding your location. You can view locations at street level.

#### Personal

Location Services: includes options Google's Location service and Location and Google search

**Screen Lock:** Set the unlock security code. When you have set your security code, this option changes to change screen lock.

None: Disable the screen lock.

#### Accounts

Manage google account or add account to any of the E-mail supporting applications.

# Storage

Check memory information of memory cards and your device, and format the external memory.

# Language & Keyboard

- Select language: Opens the Language screen, where you can select the language to use for the text input on your Device.
- User dictionary: Opens a list of the words you've added to the dictionary. Touch a word to edit or delete it. Press Menu and then touch Add to add a word.

# Voice input & output

Settings to use for voice search.

# Accessibility

Check to enable all installed accessibility plugins.

# Date & time

Access and alter the following settings to control how time and date are displayed on your device:

 Automatic date and time: Automatically update the time when you move across time zones.

- Set date: Set the current date manually.
- Select time zone: Set the time zone.
- Set time: Set the current time manually.
- Use 24-hour format: Set the time to be displayed in 24-hour format.
- Choose date format: Select a date format.

#### **About Device**

Tap Settings> Personal> About Tablet for viewing information about the VT85C tablet

#### **Basic Troubleshooting**

If the product suddenly has no response or powers off, an electrostatic discharge may be the cause. In this circumstance, please follow the procedures below for recovery

#### Important Handling Instructions

1.Reset the Tablet (use a paper clip to gently press the Reset button on the bottom of the Tablet).

2.Turn on the unit again.

Warning: By doing Factory data reset, application which are installed will be erased.

Below is the process to do factory reset, by doing this it will restore the default optimal setting

and clear the applications which are residing at data memory space Touch virtual menu key from home screen

- Touch system settings
- Scroll down to Backup & Reset and select it
- Touch Factory data reset & follow on-screen instruction

# Messages

# Text Messaging

Use Messaging to exchange messages (text, multimedia, or email) with contacts.

#### Composing text message

# Touch $\rightarrow$ Messaging to display the

Messaging window. Touch 🔤 to compose a

new message or open an ongoing message thread.

#### **Receiving and Managing Messages**

Messages sent to and received from a contact are grouped as a message thread. A message thread looks like an exchanged conversation.

### Replying to a text message

- Touch → Messaging and touch a message thread to open it. Touch Type message to enter your message.
- Touch to transmit the message. Forwarding a text message
- Touch → Messaging.
- Touch to view a message thread.
- Touch and hold a message to display the message options.
- Touch Forward.
- In **To** field enter the recipient's phone number.
- Touch /

to transmit the message.

#### Deleting messages

To delete an entire thread, open the message

and touch  $\square \rightarrow$  **Delete thread**, and touch **Delete** to confirm.

#### To delete a message in a thread:

- Touch the message thread to open it.
- Touch and hold the message, and touch Delete message and touch Delete to confirm.

### Multimedia Messaging

Attach audio, video, or image files with a message to send it as a multimedia message.

#### Composing MMS

On the Messages screen:

 Touch Touch to compose a new message and enter a phone number in the **To** field. As you start typing, the matching contacts display in a list. Touch the required contact. You can also enter the name of a contact. Touch **Type to compose** to start typing your

message. Touch to add pictures, capture picture, videos, capture video, audio, record audio and so forth. It converts the message in multimedia message.

- Touch **r** to transmit MMS. Changing Message settings
- In Messages window, touch > Settings. Use the Settings screen to modify settings specific to storage, SMS, MMS, and notifications.

#### Storage settings

- Delete old messages: Allows you to automatically delete older messages from a thread when the message limit is reached.
- Text message limit: Touch to set the number of messages to save per thread of text messages. When the limit is reached, older messages are deleted automatically, if the Delete old messages are enabled.

 Multimedia message limit: Touch to set the number of messages to save per thread of multimedia messages. When the limit is reached, older messages are deleted automatically, if the Delete old messages are enabled.

### Text (SMS) settings

- Delivery reports: Check to receive delivery reports for the messages you send.
- Manage SIM card messages: Touch to open a window, where you can work with messages stored on your SIM card.

# Multimedia (MMS) Messages

- **Delivery reports:** Check to receive a report on the messages you send.
- Read reports: You can choose to activate or deactivate request of read report for each message sent by you.
- Auto-retrieve: Uncheck to download only the heading of multimedia messages, which you can then touch to open a menu to download the whole message. This is useful

for controlling how much data you download. For example, when connected to a slow data network.

 Roaming auto-retrieve: Uncheck to download only the header of multimedia messages when connected to other carrier's data networks. This is useful for avoiding unexpected charges, if your contract has limits on data roaming.

### Notification Settings

- Notifications: Check to receive a notification whenever you receive a new message.
- Choose ringtone: Allows you to select the ringtone, which notifies you about the receiving of a new message.
- **Vibrate:** Check this option to receive a message notification via vibration. You can choose from three option:

#### E- Waste Mangement

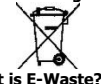

#### What is E-Waste?

• 'E-waste' means waste electrical and electronic equipment (WEEE).

#### How harmful is e-waste?

E-wastes are considered dangerous, as certain components of some electronic products contain materials that are hazardous, depending on their condition and density. If improperly disposed, they can leach lead and other harmful substances into soil and groundwater.

- Govt. of India vide notification dated May 12, 2011 has announced E-waste (Management and Handling) Rules, 2011 ("Rules").
- According to these Rules, the consumer now has the legal responsibility to dispose of the waste electrical and electronic equipment (popularly known as "WEEE") in the

prescribed manner and not by just throwing it into a dustbin or giving/selling it to scrap dealer.

- V RECYCLE, is an initiative by Videocon where we recycle your old and no longer useful phones.
- There are 3 easy steps to begin playing your part:
- Step 1: Grab your old and useless phone (or its accessories).
- Step 2: Locate a Videocon Collection Point near you, available at http://www.videoconmobiles.com/vrecycle.htm
- Step 3: Drop your old phone into the designated collection boxes.
- Lets join hands today to celebrate the glory of nature earth & help in making it a better & healthier place for all of us.

| Rating                        |                                 |  |  |
|-------------------------------|---------------------------------|--|--|
| AC-DC adaptor input<br>rating | 90300Vac, 50/60Hz,<br>350mA Max |  |  |
| AC-DC adaptor output rating   | 5Vdc, 2.0A                      |  |  |
| Max. ambient temperature      | 35 degree                       |  |  |